# Massachusetts Malden Public Schools

# 如何完成年度學生資訊更新

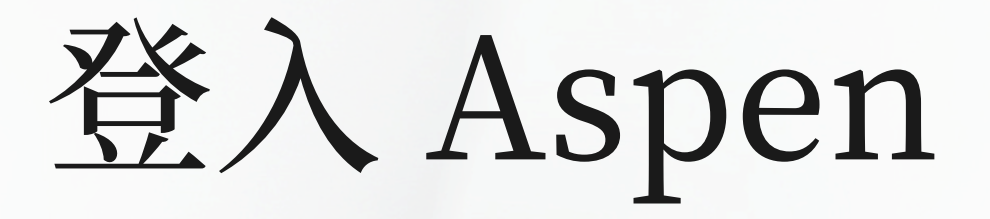

https://ma-malden.myfollett.com/aspen-login/?deploymentId=ma-malden

登入您的 Aspen 帳戶

如果您不知道您的 Aspen 登入訊息,請 聯繫您學生的學校尋求 協助

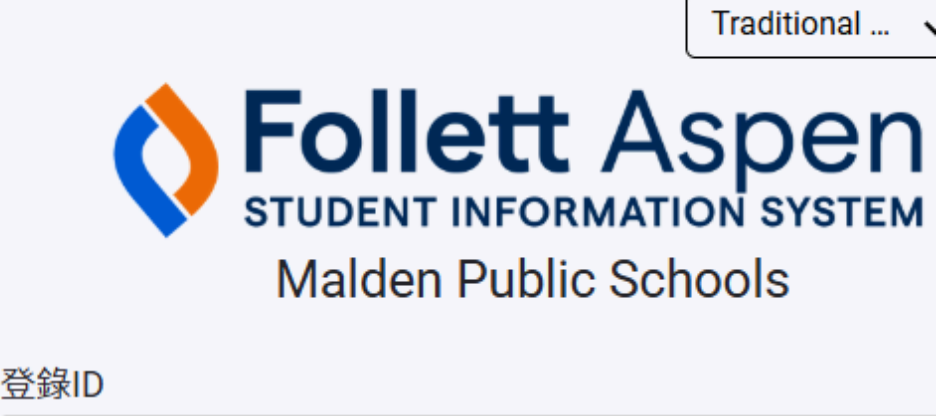

| <b>豆球ID</b> |                                                                                |                  |
|-------------|--------------------------------------------------------------------------------|------------------|
|             |                                                                                |                  |
| 密碼          |                                                                                |                  |
|             |                                                                                |                  |
|             |                                                                                | 登錄               |
| 登錄          |                                                                                | $\left( \right)$ |
|             | <u>隱私資訊</u><br>Copyright © 2003-2025<br><u>Follett Software, LLC.</u><br>版權所有. |                  |

## 點擊此下拉選單選 擇您喜歡的登入語 言

時遇到問題?

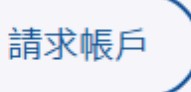

# 在Asp Malden Meagher,

| 首先點擊此按鈕開 |  |
|----------|--|
| 啟語言首選項選  |  |
| 單。       |  |
|          |  |

| olic Schools 2024-2025<br>學業 組 日曆<br>blished Reports<br>lename                                                                                                    | DateUploaded                                                                                                    |                           |
|----------------------------------------------------------------------------------------------------|----------------------------------------------------------------------------------------------------|---------------------------|
| nouncements                                                                                                    | ma-malden.myfollett.com/aspen/userPreferences.do?deploym —                                                                                                    |                           |
| ent Activity arch: Mouse, Mickey (0) No activity in the specified date range Mouse, Minnie (0) No activity in the specified date range Bell, Tinker (0) No activity in the specified date range | General Home Security Communication   Default locale Traditional Chinese    Auto-save interval (minutes)   5   Disable User-defined Help   List Options   Records per page   25   Show lower page controls   Warn on save | 然後點擊下拉<br>單選擇您喜權<br>語言並點擊 |
| 釋我的語言<br>Choose my language Mi idioma preferido Chwazi lang mwene<br>scolha meu idioma Default locale                                                                                           | Escolha meu idioma ?????<br>US English                                                                                                    | 正。                        |
| 軽寒我的語言<br>legir mi idioma<br>họn ngôn ngữ của tôi                                                                                                    | Amharic<br>Arabic<br>Creole (Haitian)                                                                                                    |                           |
| ንቋዬን ምረጥ<br>Chwazi lang mwen an                                                                                                    | Spanish<br>Traditional Chinese                                                                                                    |                           |

# 開始年度學生資訊更新

| Malde                       | n Public Schools 2024-2025              |                     |  |  |  |
|-----------------------------|-----------------------------------------|---------------------|--|--|--|
| Meaghe                      | er, Tess                                |                     |  |  |  |
| 頁面                          | 家人學業組、日曆                                |                     |  |  |  |
| 1.5                         | Dublished Deceste                       |                     |  |  |  |
| ×                           | Published Reports                       |                     |  |  |  |
| Malden<br>Public<br>Sebools | Filename                                | DateUploaded        |  |  |  |
| Schools                     |                                         |                     |  |  |  |
| 頁面目錄                        | 錄                                       |                     |  |  |  |
|                             | Announcements                           |                     |  |  |  |
|                             |                                         |                     |  |  |  |
|                             | Recent Activity                         |                     |  |  |  |
|                             | Search:                                 |                     |  |  |  |
|                             | Mouse, Mickey (0)                       |                     |  |  |  |
|                             |                                         |                     |  |  |  |
|                             | No activity in the specified date range |                     |  |  |  |
|                             | • Bell, Tinker (0)                      | 熙 殿 世 按 知 即 司 胆 州 題 |  |  |  |
|                             | No activity in the specified date range | 和爭此扱蛆即則知乎           |  |  |  |
|                             |                                         | 쓰는 눈 얹 뜨 가 구 관      |  |  |  |
|                             |                                         | 的牛皮学生資訊史新。          |  |  |  |
|                             |                                         |                     |  |  |  |

開啟年度學生資訊更新後,請不要點選瀏覽器中的「後退」、「前進」或「刷新」按鈕。僅使用這些說明中指示的按鈕進行導航

Creator No published reports Last 30 d ice 🔽 Grade Start a new Annual Student Information Update workflow +開始 生 esume working on a Annual Student Information Update that has already been started 名稱 工作流程階段 Bell, Tinker Not Submitted Bell, Tinker Not Submitted Bell, Tinker Not Submitted

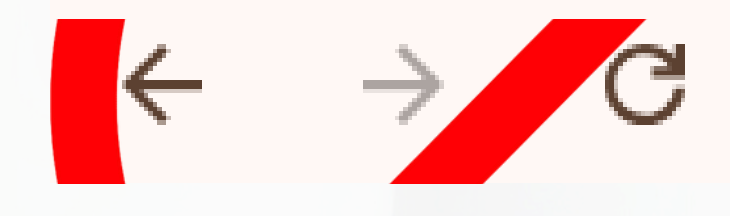

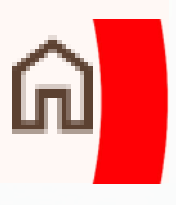

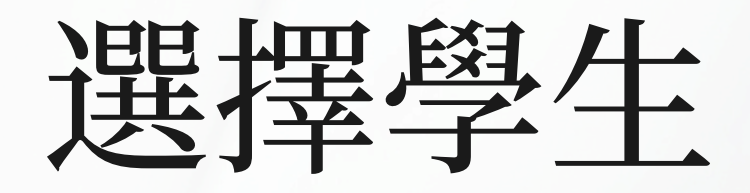

## 3 records 🥖

| <ul> <li>Bell, Tinker</li> <li>Mouse, Mickey</li> <li>Mouse, Minnie</li> <li>2032</li> </ul> |   | 名稱            | YOG  | Homeroom |
|----------------------------------------------------------------------------------------------|---|---------------|------|----------|
| Mouse, Mickey     2035       Mouse, Minnie     2036                                          | ۲ | Bell, Tinker  | 2032 |          |
| Mouse, Minnie 2036                                                                           | 0 | Mouse, Mickey | 2035 |          |
|                                                                                              | 0 | Mouse, Minnie | 2036 |          |

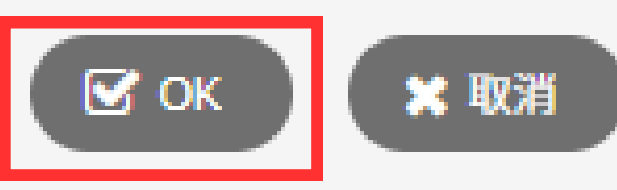

與您的 Aspen 帳戶相關的所有學生都將顯 示在這裡。

選擇您想要開始的學生並點擊"確定"。

如果您缺少應出現在此處的學生, 請聯絡相 應的學校。

您需要為每個學生單獨完成並提交更新。

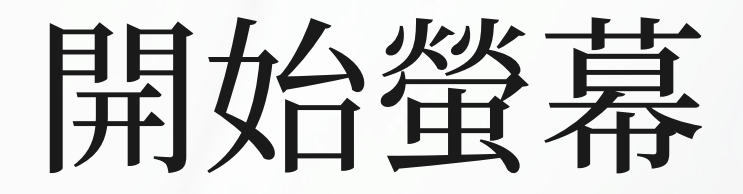

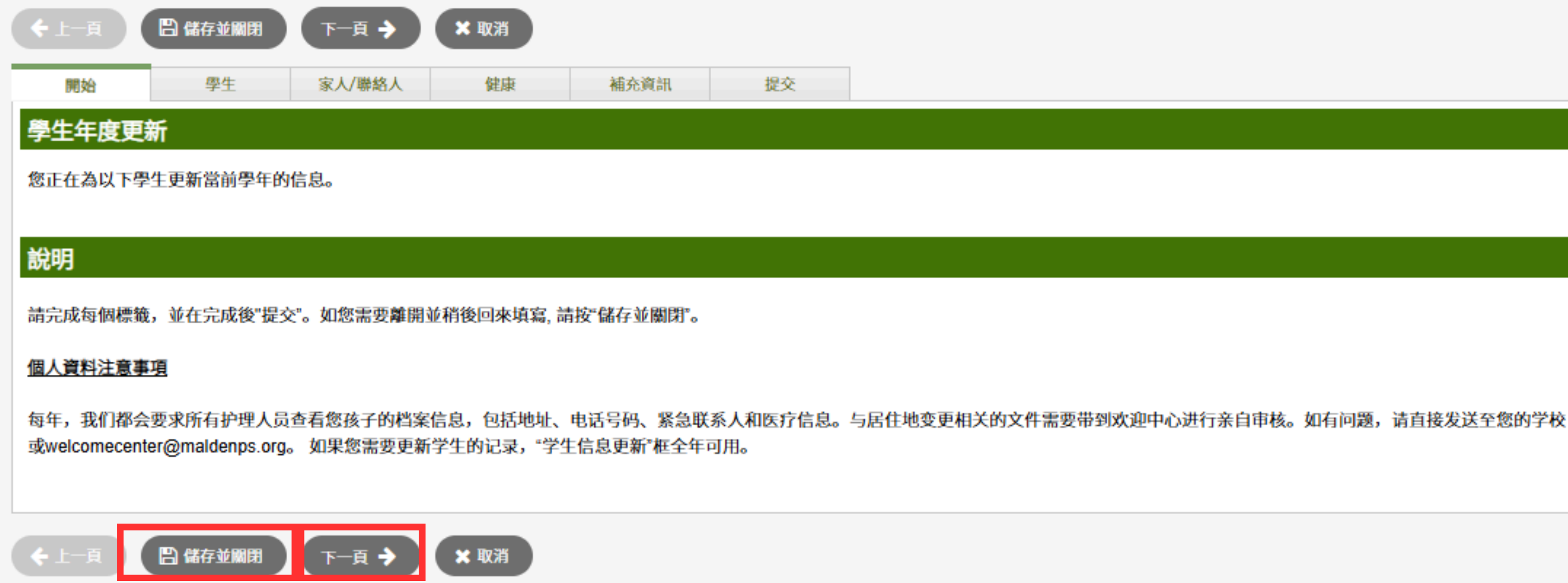

第一個螢幕上沒有什麼可完成的。若要繼續,請按一下"下-

如果您想稍後返回工作,您也可以在此過程中隨時點擊"儲存並關閉",但請注意,這不會提 交任何資訊。

## 學生資訊頁(第1部分) 地址

ī

|   | <b>◆</b> ⊥─頁     | 🖹 儲存並關閉                                        | 下─頁 →        | ★ 取消 |      |    |  |
|---|------------------|------------------------------------------------|--------------|------|------|----|--|
|   | 開始               | 學生                                             | 家人/聯絡人       | 健康   | 補充資訊 | 提交 |  |
|   | 學生資訊             |                                                |              |      |      |    |  |
| 1 | Date of Birth No | ew 2017/1/1 Age                                | 8            |      |      |    |  |
|   | 年級<br>本地 ID      | 01<br>24XX1440                                 |              |      |      |    |  |
|   | 電子郵件地址           | mmouse35@r                                     | naldenps.org |      |      |    |  |
|   | 地址資訊             |                                                |              |      |      |    |  |
|   | 下方的備註字段          | 中輸入對實際地址                                       | 或郵寄地址的       |      |      |    |  |
|   | 这个地址正确吗          | }? <b>*                                   </b> |              |      |      |    |  |
|   | Physical Addro   | <u>ess</u>                                     |              |      | 邮寄地址 |    |  |
|   |                  |                                                |              |      |      |    |  |
|   | 👁 View           |                                                |              |      |      |    |  |

驗證位址:按一下「檢視」以 檢視檔案中已有的實際位址。 然後點擊「這個位址正確嗎」 旁邊的下拉式選單來回答「是」 或「否」。如果您的答案 是"否",請在右側的文字方塊 中輸入您的新地址。

# 學生資訊頁(第2部分) 電話號碼

| 電話資訊                           |                             |
|--------------------------------|-----------------------------|
| 請輸入主要電話 (例如: 住家)。請在下一頁輸入聯繫電話   |                             |
| 住家 *                           | 將按以下模式對電記<br>'918-123-4567' |
| 工作                             | 或分機<br>'918-123-4567 x12    |
| 住所/住處                          |                             |
| 居住狀況                           |                             |
| ✓ 請問學生是否與非直系親屬共同居住(像是祖父母、朋友等)? |                             |
| ✔ 請問學生當前的居所是否為臨時居所?            |                             |
|                                |                             |
| ← 上一頁  儲存並關閉 下一頁 → × 取消        |                             |

主要電話號碼: 如果您沒有"家庭電話", 請在"家庭電話"欄位和"手機"欄位中輸入您的 手機號碼。

住房/住所:這些問題的答案是可選的。

按一下"下一步"進入下一頁。

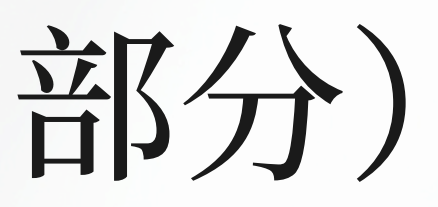

號碼進行格式化處理: < /div>

23'

|                                       |                         |             | 家质          | 王/」         | 聯絡       | 人貝   |
|---------------------------------------|-------------------------|-------------|-------------|-------------|----------|------|
| 上一頁 □ 儲存並願用 □ 開始 學生 家                 | 下一頁 → × 取消<br>ズ人/聯絡人 健康 | 補充資訊 提      | ž           |             |          |      |
| 家長/監護人/其他聯繫人                          |                         |             |             |             |          |      |
| 點選您的姓名以完成您的紀錄,接著〕<br><br>Contact Name | 選擇"增加"以為此學生新增任何其<br>    | 他聯絡人。       | 係           |             | Phone 1  |      |
| Meagher, Tess                         |                         | ť           | #親          |             |          |      |
| Contact Name                          | 關係                      | Phone 1     |             | Delete this | contact? |      |
|                                       |                         | No matc     | ing records |             |          |      |
|                                       |                         |             |             |             |          | ⊕ 新1 |
| (律資訊)<br>問此骨生是否受到任何育息計畫或法             | 院命令約束?   ✔              |             |             |             |          |      |
| 前是否有保護令?                              |                         |             |             |             |          |      |
|                                       | 您需要向學校提交這些文件的副本         | 、如可以的話,請在此處 | 是供簡短的摘要。    |             |          |      |
|                                       |                         |             |             |             |          |      |
|                                       |                         |             |             |             |          |      |
|                                       |                         |             |             |             |          |      |
|                                       |                         |             |             |             |          |      |
| 上一頁 🔛 儲存並關閉 🛛 🕆                       | 下─頁 🗲 🗙 取消              |             |             |             |          |      |

## 面

Ð

確認現有聯絡人資訊:點擊現 有聯絡人的姓名以查看和編輯 其資訊。

新增聯絡人:點擊「新增」開 啟「新聯絡人」表單並填寫資 訊。

聯絡資訊表將在新視窗中開 啟,如下兩張投影片所示。

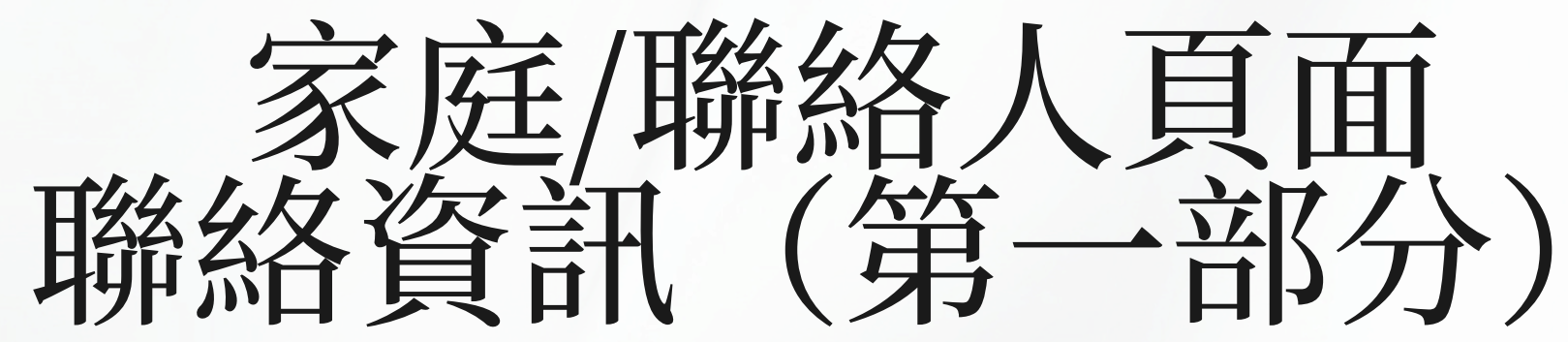

| 名字*<br>姓氏*<br>性別<br>關係*<br>是否允許入口網站存取? * |        | 任職地方<br>Delete this contact? |  |  |  |
|------------------------------------------|--------|------------------------------|--|--|--|
| 聯絡人順序/優先次序                               |        |                              |  |  |  |
| 在緊急情況下,聯絡人優先次                            | 欠序 * 1 |                              |  |  |  |

| 電子郵件地址 |   |
|--------|---|
|        |   |
| 主要電子郵件 | ) |
| 備用電子郵件 | ) |

| 電話資訊      |     |
|-----------|-----|
| 請輸入至少一個電話 | 舌號碼 |
| 住家*       |     |
| 手機        |     |
| 工作        |     |

P

無論是更新現有聯絡人還是新 增聯絡人,頁面看起來都一 樣。填寫所有旁邊有紅色星號 的欄位。

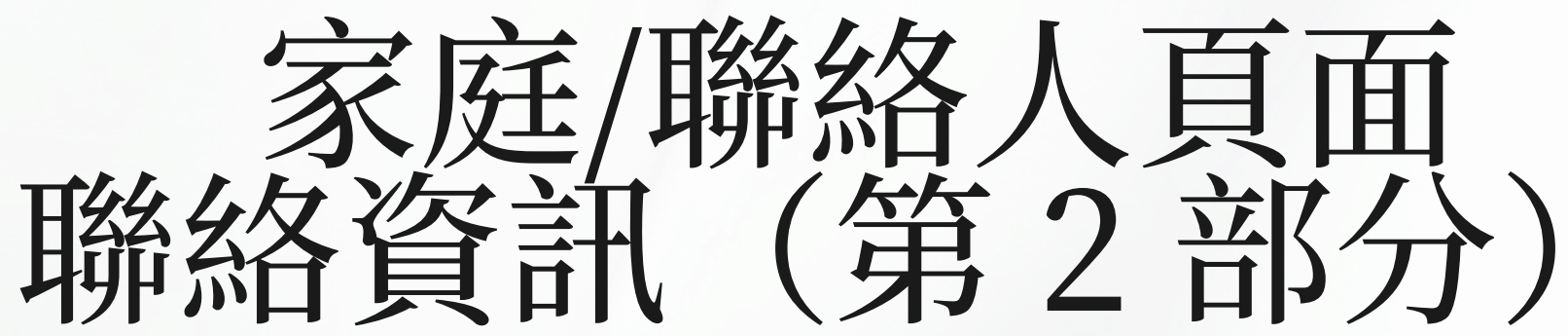

## 聯絡人問題

| 請問此聯絡人次否與此學生同住? *   | ✓ | 請問此聯絡人是否應為此學生接收電子郵件? *    | ~ |
|---------------------|---|---------------------------|---|
| 請問此聯絡人是否為此學生的監護人? * | ✓ | 請問此聯絡人是否應為此學生接收來自學校的信件? * | ~ |
| 請問此聯絡人是否有此學生的監護權? * | ✓ | 請問此聯絡人是否可取得此學生的學校記錄? *    | ~ |
| 請問此聯絡人是否可與此學生聯絡? *  | ✓ |                           |   |

Address fields are optional for non-custodial contacts

## Address Information

Physical Address

Is the physical address the same as the student? N

Mailing Address

Mailing address same as the physical address? N

聯繫地址 備註(請使用此字段來指示任何地址)更改、更新或信息)

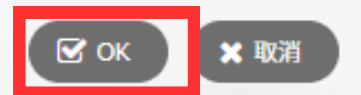

Ē

無論是更新現有聯絡人還是新增 聯絡人,頁面看起來都一樣。填 寫所有旁邊有紅色星號的欄位。

點擊「確定」儲存該聯絡人的資 訊並返回「家人/聯絡人」頁面。

重複此程序以確認或新增任何其 他聯絡人。

|                                                                                                    |                      |        | 家庭              | [/月                  | <b>聯絡人頁面</b> |  |
|----------------------------------------------------------------------------------------------------|----------------------|--------|-----------------|----------------------|--------------|--|
| <ul> <li>← 上一頁</li> <li>□ 儲存並綱閉</li> <li>下一頁 →</li> <li>開始</li> <li>學生</li> <li>家人/聯絡人</li> <li>家長/監護人/其他聯繫人</li> </ul> | ★ 取消<br>健康 補充資言      | Ħ      | 提交              |                      |              |  |
| 請點選您的姓名以完成您的紀錄,接著選擇"增加"以<br>Contact Name<br>Meagher, Tess                                                               | 人為此學生新增任何其他聯絡人。      |        | <b>關係</b><br>母親 |                      | Phone 1      |  |
| Contact Name                                                                                                    | e 關係 Phone 1<br>No n |        |                 | Delete this contact? |              |  |
| 法律資訊                                                                                                    |                      |        |                 |                      | ● 新増         |  |
| 請問此學生是否受到任何育兒計畫或法院命令約束<br>目前是否有保護令?                                                                                     | ? 🔽 🗸                | 的話,請在此 | 上處提供簡短的摘要。      |                      |              |  |
|                                                                                                    |                      |        |                 |                      |              |  |
| ◆上一頁 🔠 儲存並關閉 下一頁 →                                                                                                    | * 取消                 |        |                 |                      |              |  |

## 確認/更新現有聯絡資訊並根據 需要新增聯絡人後, 按一下 「下一步」進入下一頁。

# 健康頁面(第1部分)

| <b>↓</b> 上─頁 | 🖺 儲存並關閉   | 下一頁 🔶            | ★ 取消 |                          |          |          |   |
|--------------|-----------|------------------|------|--------------------------|----------|----------|---|
| 開始           | 學生        | 家人/聯絡人           | 健康   | 補充資訊                     | 提交       |          |   |
| 主治醫師和傷       | 康保險       |                  |      |                          |          |          |   |
| 醫師           |           |                  |      |                          | 保險種類     | ~        |   |
| 醫師電話         |           |                  |      |                          |          |          |   |
|              |           |                  |      |                          |          |          |   |
| 醫療資訊         |           |                  |      |                          |          |          |   |
| 請說明您的孩童易     | 是否有下列任一醫療 | <del>康狀況</del> : |      |                          |          |          |   |
| 焦慮/憂鬱*       |           | ]                | 日常   | 常用藥 *                    | ~        | 矯正/關節問題* | • |
| ADD/ADHD *   |           | )                | 糖质   | 民病*                      | <b>~</b> | 癲癇 *     | • |
| 氣喘/吸入劑*      | ~         | )                | 飲食   | ≹失調★                     | ~        | 言語問題*    | • |
| 廁所/如廁*       |           | )                | 聴力   | 1問題*                     | <b>~</b> | 肺結核*     | • |
| 血液疾病*        | ~         | )                | 心腹   | 藏病*                      | <b>~</b> | 視力問題*    | ~ |
| 腦震盪 *        | ~         | )                | 頭痛   | ∑ <b>*</b>               | •        | 意外/傷害*   | • |
| 任何手術紀錄*      | ~         | )                | Me   | dical Conditions Other * | •        |          |   |
|              |           |                  |      |                          |          |          |   |

如果上述有任一項目您回答是,請說明。

填寫此頁上所有帶有 紅色星號的欄位。將 任何評論或其他資訊 添加到下面的文字方 塊中。

# 健康頁面(第2部分)

| 用藥和過敏                       |                                |                           |                                       |                                              |                        |
|-----------------------------|--------------------------------|---------------------------|---------------------------------------|----------------------------------------------|------------------------|
| 如果您的兒童有任何過敏                 | 牧症請勾選。                         |                           |                                       |                                              |                        |
| 食物過敏 *                      | ✓                              |                           | 其他過敏*                                 | ~                                            |                        |
| 藥物過敏 *                      | <b>~</b>                       |                           | Epi筆 *                                | -                                            |                        |
| 請提供所選過敏症的任何                 | 可說明。                           |                           |                                       |                                              |                        |
|                             |                                |                           |                                       |                                              |                        |
| 需要:家長/監護人授權<br>嚼式或液態泰諾/布洛芬  | (在為您的孩童提供任何藥物治療<br>止痛退燒藥,無庫存藥品 | 前需要取得同意)回答是/否 允許學樣        | 交護士給予下列非處方藥:*將                        | 移根據孩童的體重和年齡                                  | ☆決定給予的藥物劑量。**必須        |
| 泰諾/乙醯酚胺止痛退燒:<br>Tums(抗酸片) * |                                |                           | 布洛芬/美林/安舒疼止痛<br>Benadryl/Diphenhydran | ā樂 <sup>★</sup><br>mine HCL抗過敏藥 <sup>★</sup> |                        |
| 允許分享資訊                      |                                |                           |                                       |                                              |                        |
| 我允許學校護士在需要問<br>             | 寺,和適當的學校職員分享關於我 <b>拼</b>       | 该童的健康資訊,以符合我孩童的健 <b>!</b> | <b>隶和安全需求。我允</b> 許和我孩                 | 童的主治醫師交流資訊                                   | <b>l,</b> 以達到轉介和診斷及治療的 |
| 看護人簽名                       |                                |                           |                                       |                                              |                        |
| ◆ 上─頁 🔡 儲存                  |                                | 取消                        |                                       |                                              |                        |
|                             |                                |                           |                                       |                                              |                        |

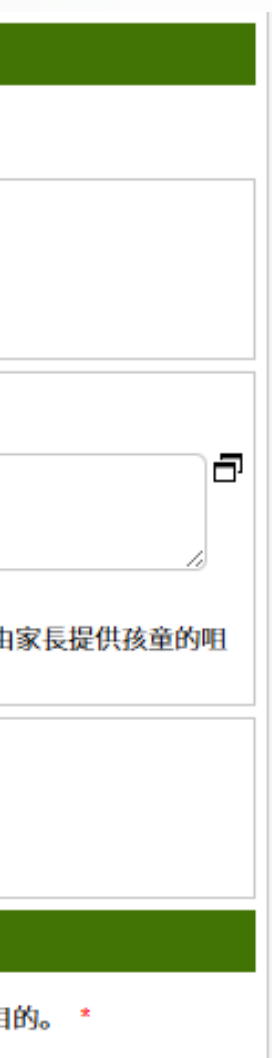

填寫此頁上所有帶有紅色星號的欄位。

資訊共享授權:從本部分的下 拉式選單中選 擇"是"或"否",然後 在"護理人員簽名"文字方塊 中輸入您的姓名進行確認。

按一下"下一步"進入下一 頁。

## 額外的學生訊息

| 開始            | 學生             | 家人/聯絡人    | 健康       | 補充資訊                    | 提交        |           |     |  |  |
|---------------|----------------|-----------|----------|-------------------------|-----------|-----------|-----|--|--|
| 補充學生資         | 料              |           |          |                         |           |           |     |  |  |
| 同意分享學生的       | 通訊資訊           |           |          |                         |           |           |     |  |  |
| 不需要回答以下       | 问题。仅当您不同       | 同意向指定来源发布 | 目录信息时,才需 | 需填写以下 <mark>内</mark> 容。 | (目录信息包括姓名 | 、年齡、年级和图像 | ŧ). |  |  |
| 媒體(像是用於       | 新聞故事)          |           |          | ~                       |           |           |     |  |  |
| 马尔登公立学校       | 渠道(学区网站、       | 社交媒体等)    |          | ~                       |           |           |     |  |  |
| 大學招生人員        |                |           |          | ~                       |           |           |     |  |  |
| 軍事招募人員        | (包括地址和電話)      |           |          | ~                       |           |           |     |  |  |
| 補充協議/同意書      |                |           |          |                         |           |           |     |  |  |
| 請說明您是否同       | -<br>]意或許可下列事項 | Į.        |          |                         |           |           |     |  |  |
| <b>允許使用網路</b> |                |           | Г        | ~                       |           |           |     |  |  |
| 同意科技使用規       | 章*             |           |          | ~                       |           |           |     |  |  |
| 同意學生手冊        | •              |           |          | ~                       |           |           |     |  |  |
| Student & Fam | ily Handbook   |           |          |                         |           |           |     |  |  |
|               |                |           |          |                         |           |           |     |  |  |
|               | 回降左並開閉         | TEA       | • Ho 34  |                         |           |           |     |  |  |
| L_H           |                |           | 40.781   |                         |           |           |     |  |  |
|               |                |           |          |                         |           |           |     |  |  |
|               |                |           |          |                         |           |           |     |  |  |

同意發布學生名錄資訊:這些問題 不是必需的。如果您不同意, 請使 用下拉式選單回答「否」。

附加協定:這些問題是必要的。使 用下拉式選單來表明您的同意。

按一下"下一步"以轉到最後一 頁。

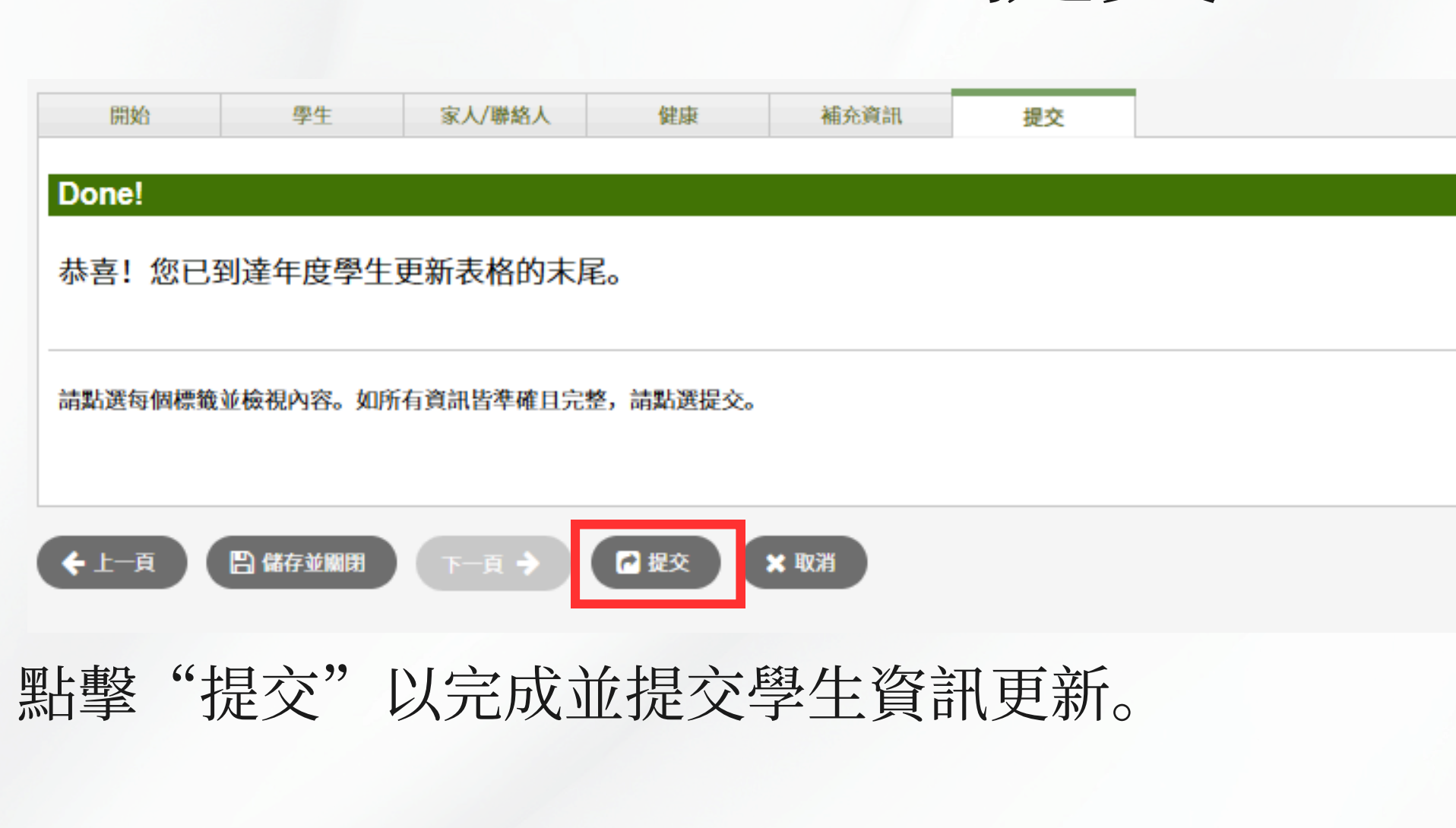

提交

如果將任何必填欄位留空,則會出現錯誤訊息。您可以點擊「上一步」返回上一頁輸入 所需信息,然後再次嘗試提交。

對於每個額外的學生,請再次完成此過程。

# 謝謝你!

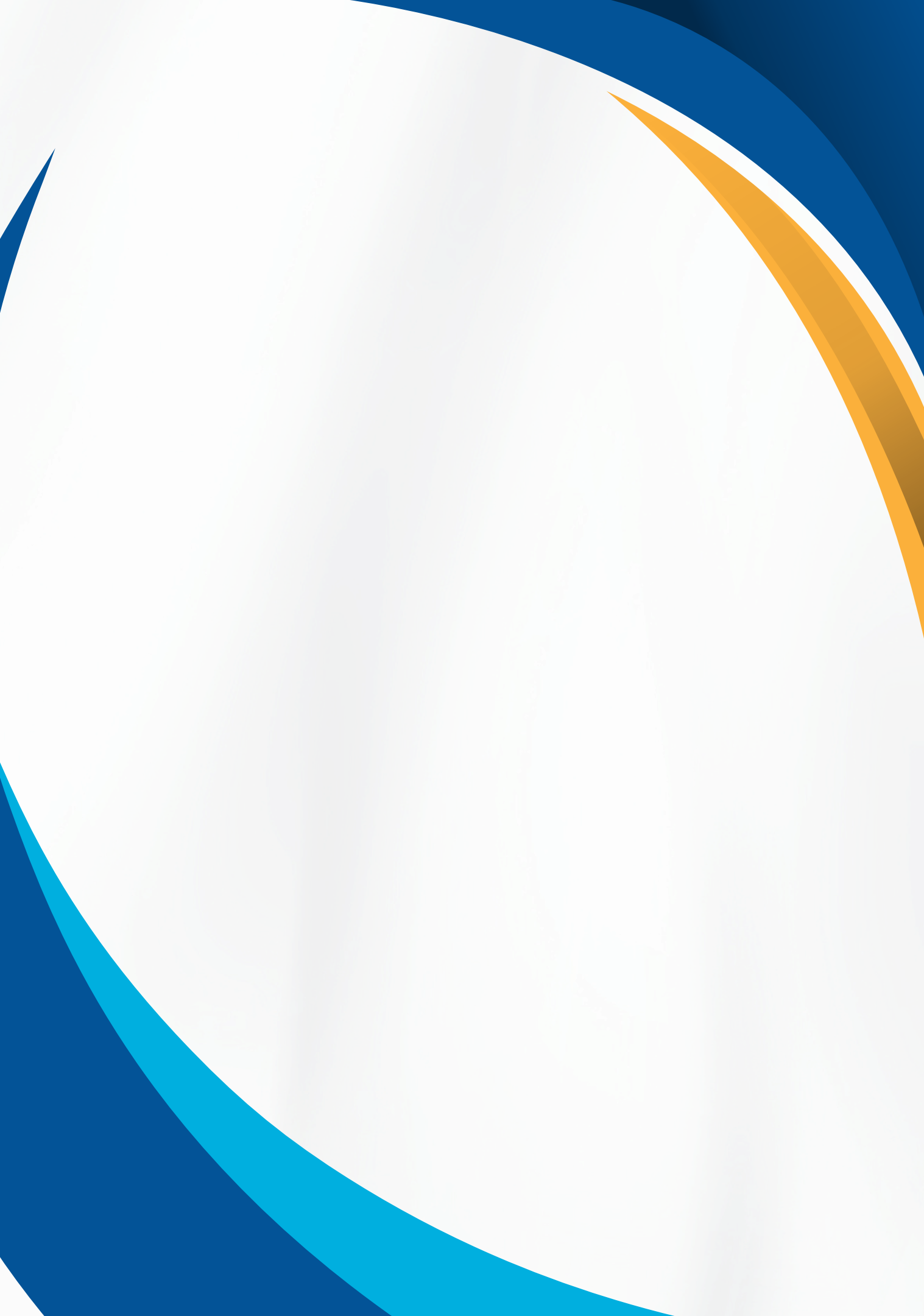